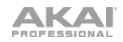

## Akai Fire Cheat Sheet (ショートカット機能リスト)

AKAI FIRE をご使用するにあたって、下記の便利なショートカット機能をご活用ください。

| モード                       | ショートカットボタン     | 対応機能                                                                                                    |
|---------------------------|----------------|----------------------------------------------------------------------------------------------------|
| All                       |                | FL Studio で開いているウィンドウの切<br>り替えを行う。                                                                                 |
| All                       |                | 直前の操作を取り消し一つ前の状態に戻<br>す (Undo)。FL Studio 内の作業履歴<br>(History)に基づいて操作を戻すことが出<br>来ます。                                 |
| All                       |                | チャンネルを選択します。                                                                                                    |
| All                       |                | バッドの明るさ調整(Brightness) / パッ<br>ドの彩度調整(Saturation) / パッドビジ<br>ュアライザーの ON/OFF 切替 / ディス<br>プレイのビジュアライザーの ON/OFF 切<br>替 |
| All Except<br>Performance | ALT + Contact  | チャンネルを選択します。                                                                                                    |
| Step                      |                | ステップ表示を左右に 1 ステップ移動し<br>ます。                                                                                        |
| Step                      | (press)        | チャンネルビューのスクロール切替と、<br>選択したチャンネルをミキサーへの割り<br>当て (Insert)が出来ます。                                                      |
| Step                      | - +            | 押したパッドに対応しているステップの<br>ピッチ編集が行えます。                                                                                  |
| Step                      | - + .          | 押したパッドに対応しているステップの<br>ベロシティ(Velocity)/パン(Pan)/モジュ<br>レーション(Mod X/Mod Y)が編集でき<br>ます。                                |
| Drum                      | (press)        | チャンネルビューのスクロールとドラム<br>パターンの種類の選択・切り替えが行え<br>ます。                                                                    |
| Note                      | RELECT (press) | チャンネル表示のスクロールとノートス<br>ケールの選択・切り替えが行えます。                                                                            |

| Α    | К   | А | ľ |
|------|-----|---|---|
| PROF | ESS |   | L |

| Note    |              | グリッドのピッチを1オクターブ上下<br>にトランスポーズ(Transpose)する。                                      |
|---------|--------------|----------------------------------------------------------------------------------|
| Note    |              | グリッドのピッチを半音ずつ上下にトラ<br>ンスポーズします。                                                  |
| Perform |              | 現在のトラックで、再生されているクリ<br>ップを停止します。                                                  |
| Perform | PAITEIN<br>V | プレイリスト内のパッドレイアウトを変<br>更する。                                                       |
| Perform |              | クリップの移動とグリッドへのクオンタ<br>イズの方法を選択します。                                               |
| Perform |              | シーンを追加します。                                                                       |
| Perform | ALT NOTE     | シーンをトリガー(再生)します。                                                                 |
| Browser | (press)      | 選択されたフォルダを開く、選択されて<br>いる項目のショートカットメニューを開<br>く、または選択しているメニューを選択<br>します。           |
| Browser |              | 表示されているメニュー項目の選択やプ<br>レビューを行います。                                                 |
| Browser | GRID         | 表示されているショートカットメニュー<br>を閉じます。                                                     |
| Accent  | SELECT       | アクセントモードのデフォルトピッチを<br>編集します。                                                     |
| Accent  |              | アクセントモードのデフォルトのベロシ<br>ティ(Velocity)/パン(Pan)/モジュレー<br>ション(Mod X/Mod Y)が編集できま<br>す。 |